# Guida alla compilazione e invio della domanda on-line Bando Erasmus+ per Studio a.a. 2025/2026

## Si raccomanda di leggere attentamente il "Bando Erasmus+ Studio 2025/26", e il file "Elenco Sedi"

### **IMPORTANTE:**

La presentazione dei documenti attraverso le credenziali personali attribuite dal sistema consente l'identificazione del soggetto e l'omissione della firma. Si precisa che <u>le dichiarazioni saranno sottoposte a verifica</u>, secondo la normativa vigente.

Nota bene: prima di procedere alla compilazione del modulo on-line, si invitano gli studenti a verificare e aggiornare in Esse3 i dati personali (telefono/cellulare, indirizzo, email ecc.).

<u>E' OBBLIGATORIO compilare e allegare alla domanda on-line l'Allegato 2 obbligatorio - conoscenze linguistiche (allegato al Bando).</u>

<u>Si invitano gli studenti a compilarlo prima di accedere alla compilazione della domanda on-line.</u>

Il modulo di candidatura - attivo dal 9 Dicembre 2024 - **deve essere improrogabilmente compilato on-line** https://www.esse3.unimore.it/LoginInfo.do entro e non oltre le ore **13.00 del 23 Dicembre 2024**.

| <u>1</u>  | Inserire:<br><u>USERNAME</u><br><u>PASSWORD</u>                                                                                                    |
|-----------|----------------------------------------------------------------------------------------------------|
| <u>2</u>  | Nella colonna a destra sotto la voce MOBILITA' INTERNAZIONALE scegliere BANDI DI MOBILITA'                                                                                                    |
| <u>3</u>  | Scegliere il Bando relativo al Dipartimento di appartenenza dalla tabella, cliccando la lente di ingrandimento                                                                                                    |
| <u>4</u>  | Cliccare <b>COMPILA IL MODULO</b> per procedere con la compilazione della domanda on-line.                                                                                                    |
| <u>5</u>  | Scegliere l'attività ammissibile: Esami, Studio e tirocinio, Tesi                                                                                                    |
| <u>6</u>  | Selezionare le destinazioni <u>in ordine di preferenza</u> (menù a tendina)                                                                                                    |
| <u>7</u>  | Allegare eventuali ulteriori documenti, come ad esempio: attestati/certificazioni linguistiche, autocertificazione esami sostenuti presso altri Atenei. <u>Scegliere la tipologia tra quelle indicate dal menù a tendina e scrivere una breve descrizione di ciò che si allega.</u>                                                                                                    |
| <u>8</u>  | CLICCARE ISCRIVI (ATTENZIONE: in questa fase l'iscrizione non è ancora definitiva)                                                                                                    |
| <u>9</u>  | Inserire <u>l'"Allegato 2 " obbligatorio - conoscenze linguistiche già compilato come allegato alla domanda,</u> e<br>effettuare "l'upload".                                                                                                    |
| <u>10</u> | Controlla l'esattezza dei dati riportati e la completezza dei documenti allegati, se intendi cancellare la domanda clicca DISATTIVA IL MODULO.                                                                                                    |
| <u>11</u> | Se i dati sono corretti e completi <u>ed è stato effettuato</u> l'upload obbligatorio dell'Allegato 2 e/o di eventuali ulteriori<br>allegati e si vuole procedere a inviare la domanda scegliere <u>CONFERMA ISCRIZIONE AL BANDO E STAMPA</u><br><u>DEFINITIVA.</u><br><u>ATTENZIONE: da questo momento il bollino diventa di colore verde e la domanda non è più modificabile e/o</u><br><u>cancellabile ed è acquisita dal sistema. La domanda si intende presentata e il sistema assegna in automatico la</u><br><u>data.</u> |

La stampa deve essere conservata dallo studente. Non è richiesta la consegna cartacea della domanda.

### **RICEVUTA PRESENTAZIONE DOMANDA**

A seguito della presentazione della domanda on-line il sistema invierà al candidato una mail di conferma di acquisizione della candidatura e degli allegati esclusivamente all'indirizzo e-mail di UNIMORE.

#### Si raccomanda di controllare anche nella posta indesiderata - SPAM.

In caso di mancata ricezione dell'email nei tempi indicati, è possibile contattare l'Ufficio Relazioni Internazionali.

Per qualsiasi **problema informatico** riscontrato nella compilazione on-line della domanda rivolgersi a **webhelp@unimore.it** 

<u>Per eventuali ulteriori informazioni rivolgersi all'Ufficio Relazioni Internazionali – studentmobility@unimore.it</u> NB: non si garantisce l'evasione delle richieste inviate a ridosso dell'orario di scadenza.